- 1. Login to GriffinGate
- 2. Go to the **FACULTY** tab and expand the **FACULTY COURSE CONTROL** portlet (expand the portlet by clicking on the underlined title in the red title bar):

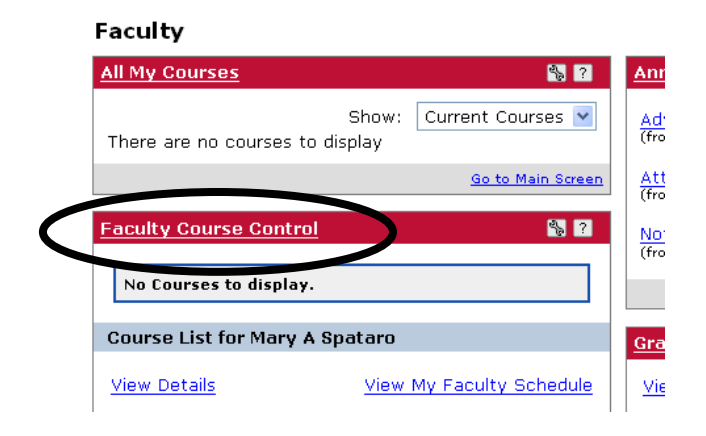

3. Make sure the correct term appears in the **TERM** box (select the correct term from the drop down list) and then click the **SEARCH** button:

| Faculty                        | 🖶 Printer Friendly                                                                                                    |
|--------------------------------|----------------------------------------------------------------------------------------------------|
| Faculty Course Control         | 🗞 ?                                                                                                    |
| No Courses to display.         |                                                                                                    |
| Course List for Mary A Spataro |                                                                                                    |
| Term: Fall 2008 V Division: A  | II 💌                                                                                                    |
| Search View My I               | Faculty Schedule                                                                                                    |
|                                | Faculty Faculty Faculty Course Control  No Courses to display.  Course List for Mary A Spataro  Term: Fall 2008  View My View My |

4. The courses scheduled for the selected term will appear on the screen:

| Escultu Courco d                                                            | control                                                                                       |                                                                         | នា                                                                |
|-----------------------------------------------------------------------------|-----------------------------------------------------------------------------------------------|-------------------------------------------------------------------------|-------------------------------------------------------------------|
| Faculty Course C                                                            | ontrol                                                                                        |                                                                         |                                                                   |
| Course List for M                                                           | 1ary A Spataro                                                                                |                                                                         |                                                                   |
| Term: Fall 200                                                              | 08                                                                                            |                                                                         | Division: All                                                     |
| Search                                                                      |                                                                                               |                                                                         | View My Faculty Sched                                             |
|                                                                             |                                                                                               |                                                                         |                                                                   |
| Fall 2008                                                                   |                                                                                               |                                                                         |                                                                   |
| Fall 2008<br>Course                                                         | Title                                                                                         | Division                                                                | Go Directly To                                                    |
| Fall 2008<br>Course<br>SED 334 01                                           | <b>Title</b><br>Meth.Teach.Bus/                                                               | <b>Division</b><br>Undergraduate                                        | Go Directly To<br>Select Area 💌                                   |
| Fall 2008<br>Course<br>SED 334 01<br>SED 410 01                             | <b>Title</b><br>Meth.Teach.Bus/<br>IS:Tch.Bus.Comp                                            | <b>Division</b><br>Undergraduate<br>Undergraduate                       | Go Directly To<br>Select Area 💌<br>Select Area 💌                  |
| Fall 2008<br>Course<br>SED 334 01<br>SED 410 01<br>SED 410 02               | <b>Title</b><br>Meth.Teach.Bus/<br>IS:Tch.Bus.Comp<br>IS:Prac:Seconda                         | <b>Division</b><br>Undergraduate<br>Undergraduate<br>Undergraduate      | Go Directly To<br>Select Area Y<br>Select Area Y<br>Select Area Y |
| Fall 2008<br>Course<br>SED 334 01<br>SED 410 01<br>SED 410 02<br>SED 550 01 | Title       Meth.Teach.Bus/       IS:Tch.Bus.Comp       IS:Prac:Seconda       Tec.Ass.Lear.In | Division<br>Undergraduate<br>Undergraduate<br>Undergraduate<br>Graduate | Go Directly To<br>Select Area Y<br>Select Area Y<br>Select Area Y |

5. In the GO DIRECTLY TO drop down box, select CLASS LIST:

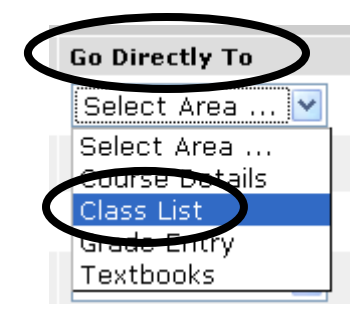

6. Your class list (roster) will appear (**please note** that the roster does not include athletic team or class at this time; however, we hope to have this information added in the near future)—meeting days/times, dates, and room assignment are listed at the top of the class list:

| aculty                                                                                         |                                                     |                                                    |                             |                                                                    |                                              | Printer Friend |
|------------------------------------------------------------------------------------------------|-----------------------------------------------------|----------------------------------------------------|-----------------------------|--------------------------------------------------------------------|----------------------------------------------|----------------|
| aculty Course                                                                                  | <u>Control</u> - Class                              | s List                                             |                             |                                                                    |                                              | 8 ?            |
| Set Options                                                                                    |                                                     |                                                    |                             |                                                                    |                                              |                |
| Faculty Course Co                                                                              | <mark>ntrol</mark> > Class List                     |                                                    |                             |                                                                    |                                              |                |
| Course: SED                                                                                    | ) 334 01 🔽                                          |                                                    |                             |                                                                    |                                              |                |
|                                                                                                |                                                     |                                                    |                             |                                                                    |                                              |                |
| Course Details                                                                                 | Fall 2008 J. Unite                                  | rgraduate                                          | SED 334 01                  | Meth.Teach.Bus/                                                    |                                              |                |
| Faculty                                                                                        | Meets                                               |                                                    |                             | Dates                                                              | Rooms                                        |                |
| <b>Faculty</b><br>Spataro, Mary A                                                              | Meets<br>T 6:0                                      | 0 PM-8:30 PM                                       | м                           | Dates<br>8/25/2008 -12/11/2008                                     | Rooms<br>SHU/ I                              | MAURA/ 235     |
| Faculty<br>Spataro, Mary A<br>Export to Exce<br>Close List Ectro                               | Email All Stud                                      | 0 PM-8:30 PM<br>lents<br>luate   SED               | M<br>334 01   Met           | Dates<br>8/25/2008 -12/11/2008<br>h.Teach.Bus/ (1 student          | Rooms<br>SHU/ 1<br>s)                        | MAURA/ 235     |
| Faculty<br>Spataro, Mary A<br>Export to Exce<br>Disco List Fail 2<br>FERPA<br>Restrict Student | Meets<br>T 6:0<br>Email All Stud<br>008   Undergrad | 0 PM-8:30 PM<br>lents<br>luate   SED<br>Student ID | M<br>334 01   Met<br>Status | Dates<br>8/25/2008 -12/11/2008<br>h.Teach.Bus/ (1 student<br>Email | Rooms<br>SHU/ f<br>s)<br>Cross-listed Course | MAURA/ 235     |

- 7. Use the PRINTER FRIENDLY button above the portlet to print the class list—the list may also be exported to Excel by clicking on the EXPORT TO EXCEL hyperlink (see image in #6 above)
- 8. Use the drop down list at the top of the screen to check the rosters for your other courses:

| · Class L |
|-----------|
|           |
| ss List   |
| ✓ \       |
|           |
| SED 8     |
|           |
|           |
|           |